# FDMでのSAML認証による複数のRAVPNプロフ ァイルの設定

| 内容                                                |
|---------------------------------------------------|
| <u>はじめに</u>                                       |
| <u>前提条件</u>                                       |
| <u>要件</u>                                         |
| <u>使用するコンポーネント</u>                                |
| <u>背景説明</u>                                       |
| <u>設定</u>                                         |
| <u>ステップ1:OpenSSLを使用した自己署名証明書およびPKCS#12ファイルの作成</u> |
| <u>手順2: AzureとFDMにPKCS#12ファイルをアップロードします</u>       |
| <u>ステップ 2.1:Azureへの証明書のアップロード</u>                 |
| <u>ステップ 2.2:証明書のFDMへのアップロード</u>                   |
| 745 527                                           |

#### <u>確認</u>

## はじめに

このドキュメントでは、FDMを介してCSFでAzure as IdPを使用して、リモートアクセスVPNの 複数の接続プロファイルに対してSAML認証を設定する方法について説明します。

## 前提条件

要件

次の項目に関する基本的な知識が推奨されます。

- Secure Socket Layer(SSL)証明書
- OpenSSL
- ・リモートアクセス仮想プライベートネットワーク(RAVPN)
- Cisco Secure Firewall Device Manager(FDM)
- Security Assertion Markup Language(SAML)
- Microsoft Azure

使用するコンポーネント

このドキュメントの情報は、次のソフトウェアのバージョンに基づいています。

- OpenSSL
- Cisco Secure Firewall(CSF)バージョン7.4.1
- ・ Cisco Secure Firewall Device Managerバージョン7.4.1

このドキュメントの情報は、特定のラボ環境にあるデバイスに基づいて作成されました。このド キュメントで使用するすべてのデバイスは、クリアな(デフォルト)設定で作業を開始していま す。本稼働中のネットワークでは、各コマンドによって起こる可能性がある影響を十分確認して ください。

### 背景説明

SAML(Security Assertion Markup Language)は、パーティ(特にアイデンティティプロバイダー (IdP)とサービスプロバイダー(SP))間で認証および認可情報を交換するためのオープンスタンダー ドです。リモートアクセスVPN(RAVPN)接続およびその他のさまざまなアプリケーションに対す るSAML認証の使用は、数多くの利点があるため、ますます普及しています。Firepower Management Center(FMC)では、複数の接続プロファイルで異なるIdPで保護されたアプリケーシ ョンを使用するように設定できます。これは、接続プロファイルの設定メニューにあるOverride Identity Provider Certificateオプションが有効なためです。この機能を使用すると、管理者は、接 続プロファイルごとに特定のIdP証明書を使用して、シングルサインオン(SSO)サーバオブジェク トのプライマリIdP証明書を上書きできます。ただし、Firepower Device Manager(FDM)では同様 のオプションが提供されないため、この機能は制限されます。2つ目のSAMLオブジェクトが設定 されている場合、最初の接続プロファイルに接続しようとすると認証エラーが発生し、「シング ルサインオンCookieの取得中に問題が発生したため、認証に失敗しました。」というエラーメッ この制限を回避するために、カスタムの自己署名証明書を作成して セージが表示されます。 Azureにインポートし、すべてのアプリケーションで使用できます。これにより、FDMにインス トールする必要がある証明書は1つだけになり、複数のアプリケーションに対するシームレスな SAML認証が可能になります。

## 設定

ステップ1:OpenSSLを使用した自己署名証明書およびPKCS#12ファイルの作成

ここでは、OpenSSLを使用して自己署名証明書を作成する方法について説明します

1. OpenSSLライブラリがインストールされているエンドポイントにログインします。

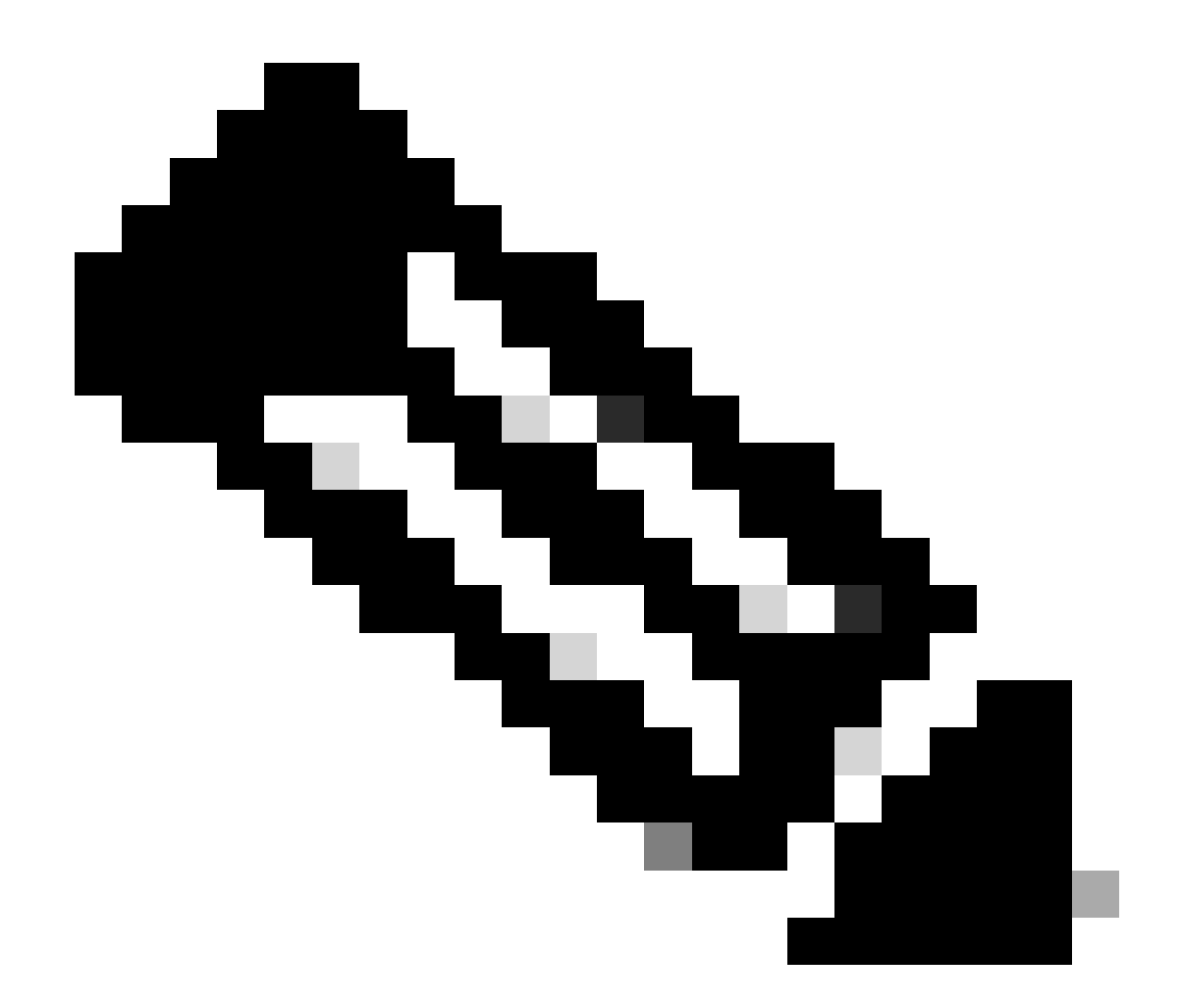

注:このドキュメントでは、Linuxマシンが使用されているため、一部のコマンドは Linux環境に固有です。ただし、OpenSSLコマンドは同じです。

b. touch

.conf

コマンドを使用して、コンフィギュレーションファイルを作成します。

#### <#root>

root@host#

touch config.conf

```
c.テキストエディタでファイルを編集します。この例では、Vimが使用され、vim
```

.conf

コマンドが実行されます。他のテキストエディタも使用できます。

#### <#root>

root@host#

vim config.conf

d.自己署名に含める情報を入力します。

<>の間の値は、必ず組織の情報で置き換えてください。

[req] distinguished\_name = req\_distinguished\_name prompt = no

[req\_distinguished\_name] C =

ST =

L=

O =

OU =

CN =

e.このコマンドを使用すると、

.conf

ファイルで指定された設定に基づいて、3650日間有効なSHA-256アルゴリズムを使用する、新しい2048ビットRSA秘密キーと自己署名証明書が生成されます。秘密キーは

.pem

に保存され、自己署名証明書は

.crt

に保存されます。

<#root>

root@host#

openssl req -newkey rsa:2048 -nodes -keyout

.pem -x509 -sha256 -days 3650 -config

.conf -out

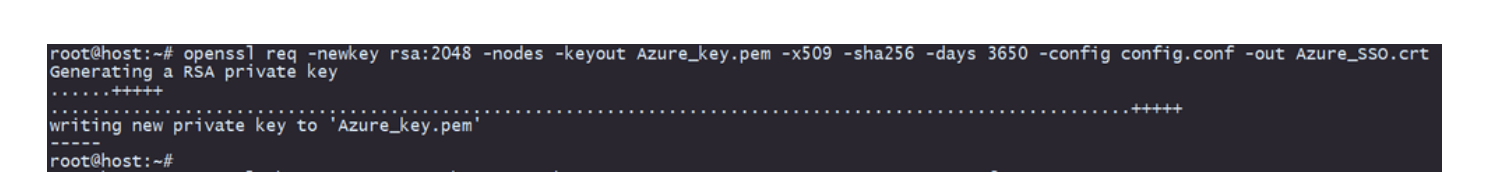

f.秘密キーと自己署名証明書を作成した後、それらをPKCS#12ファイルにエクスポートします。 これは、秘密キーと証明書の両方を含めることができる形式です。

<#root>

root@host#

openssl pkcs12 -export -inkey

.pem -in

.crt -name

-out

.crt

root@host:~# openss] pkcs12 -export -inkey Azure\_key.pem -in Azure\_SSO.crt -out Azure\_SSO.pfx Enter Export Password: Verifying - Enter Export Password: root@host:~# root@host:~# ls Azure\_SSO.crt Azure\_SSO.pfx Azure\_key.pem config.conf

パスワードを書き留めます。

> Troubleshooting + Support

手順2: AzureとFDMにPKCS#12ファイルをアップロードします

FDMでSAML認証を使用する接続プロファイルごとに、Azureにアプリケーションを作成してください。

| Home > Enterprise applications<br>Enterprise application<br>exsecutiv | ons   All applications                                                                                                    | >                                                       | ¢  |  |  |
|-----------------------------------------------------------------------|----------------------------------------------------------------------------------------------------|---------------------------------------------------------|----|--|--|
| ¢ «                                                                   | ĸ 🕂 New application 🕐 Refresh 🞍 Download (Export)   🌒 Preview info   🎫 Columns   🗟 Preview features   🖗 Got feedback?                                                                                                    |                                                         |    |  |  |
| Overview     Manage     Mapplications                                 | wreniew       View, filter, and search applications in your organization that are set up to use your Microsoft Entra tenant as their identity Provider.         It applications       The list of applications that are maintained by your organization are in applications. |                                                         |    |  |  |
| Private Network connectors                                            | Application type == Enterprise Applications X Application ID starts with X * Add filters                                                                                                    |                                                         |    |  |  |
| Dser settings                                                         | 2 applications found                                                                                                    |                                                         |    |  |  |
| App launchers                                                         | Name ↑↓ Object ID Application ID Homepage URL Created on ↑↓ Certificate Expiry Stat                                                                                                    | us Active Certificate Expiry Identifier URI (Entity ID) |    |  |  |
| Custom authentication                                                 | SAME_TG_Admin https://*.VourCiscoServer.com/ 9/24/2024 🥝 Current                                                                                                    | 9/28/2034                                               |    |  |  |
| extensions                                                            | SAML_TG_JT . https://*.YourCiscoServer.com/ 9/30/2024 🔮 Current                                                                                                    | 9/30/2027                                               | ī, |  |  |
| > Security                                                            |                                                                                                    |                                                         |    |  |  |
| > Activity                                                            |                                                                                                    |                                                         |    |  |  |

「手順1:OpenSSLを使用して自己署名証明書とPKCS#12ファイルを作成する」からの PKCS#12ファイルを取得したら、複数のアプリケーション用にAzureにアップロードし、FDM SSO構成で設定する必要があります。

ステップ 2.1: Azureへの証明書のアップロード

a. Azureポータルにログインし、SAML認証で保護するエンタープライズアプリケーションに移動 して、シングルサインオンを選択します。

.pfx

# b. SAML Certificates セクションまでスクロールダウンして、More Options > Editの順に選択します。

| SAML Certificates                    |                                    |        |
|--------------------------------------|------------------------------------|--------|
| Token signing certificate            |                                    | / Edit |
| Status                               | Active                             | Euit   |
| Thumbprint                           |                                    |        |
| Expiration                           | 9/28/2034, 1:05:19 PM              |        |
| Notification Email                   |                                    |        |
| App Federation Metadata Url          | https://login.microsoftonline.com/ | D      |
| Certificate (Base64)                 | Download                           |        |
| Certificate (Raw)                    | Download                           |        |
| Federation Metadata XML              | Download                           |        |
| Verification certificates (optional) |                                    |        |
| Required                             | No                                 | S Edit |
| Active                               | 0                                  |        |
| Expired                              | 0                                  |        |

### c.ここで、Import certificateオプションを選択します。

| SAML S       | Signing Certif               | icate                       |                        | $\times$ |
|--------------|------------------------------|-----------------------------|------------------------|----------|
| Manage the c | ertificate used by Microsoft | t Entra ID to sign SAML tok | ens issued to your app |          |
| Save         | + New Certificate            | ↑ Import Certificate        | Sot feedback?          |          |
| Status       | Expira                       | ation Date                  | Thumbprint             |          |
| Active       | 8/25/2                       | 2029, 7:03:32 PM            |                        |          |
|              |                              |                             |                        |          |
| Signing Opti | on                           | Sign SAML a                 | ssertion               | ~        |
| Signing Algo | rithm                        | SHA-256                     |                        | ~        |

# d.以前に作成したPKCS#12ファイルを検索し、PKCS#12ファイルの作成時に入力したパスワードを使用します。

#### Import certificate

Upload a certificate with the private key and the pfx credentials, the type of this file should be .pfx and using RSA for the encryption algorithm

| Certificate:  | "Azure_SSO.pfx" |   |
|---------------|-----------------|---|
| PFX Password: | ••••            | ~ |
| Add           | Cancel          |   |

## e.最後に、Make Certificate Activeオプションを選択します。

| SAML Sign<br>Manage the certificate | AML Signing Certificate  |                    |               |                       | $\times$                              |     |
|-------------------------------------|--------------------------|--------------------|---------------|-----------------------|---------------------------------------|-----|
| 🔚 Save 🕂 N                          | lew Certificate 👖 Import | t Certificate 🕴 🔀  | Got feedback? |                       |                                       |     |
| Status                              | Expiration Date          |                    | Thumbprint    |                       |                                       |     |
| Inactive                            | 9/28/2034, 1:05:         | 19 PM              |               | _                     |                                       |     |
| Active                              | 9/27/2027 5:51:          | 21 PM              |               | Ċ                     | Make certificate active               |     |
|                                     | -,,,                     |                    |               |                       | Base64 certificate download           | 1   |
| Signing Option                      |                          | Sign SAML assertio | n             | ₹                     | PEM certificate download              | ~   |
| Signing Algorithm                   |                          | SHA-256            |               | ₹                     | Raw certificate download              | ~   |
| Notification Ema                    | ail Addresses            |                    |               | $\overline{\uparrow}$ | Download federated<br>certificate XML |     |
|                                     |                          |                    |               | Ū                     | Delete Certificate                    | îii |
|                                     |                          |                    |               | _                     |                                       |     |

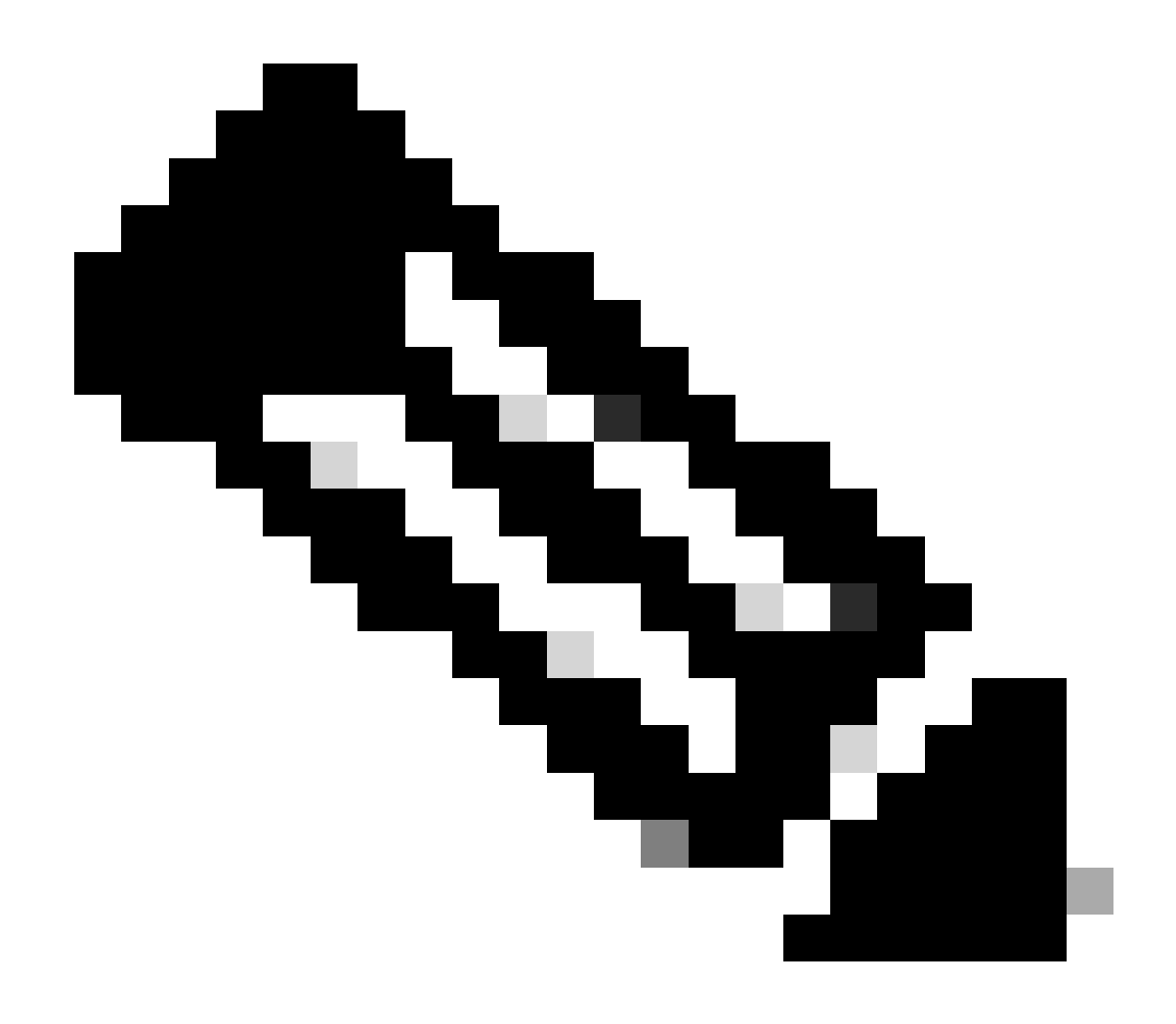

注:各アプリケーションに対して、「ステップ2.1:証明書をAzureにアップロードする」 を必ず実行してください。

ステップ 2.2:証明書のFDMへのアップロード

a. Objects > Certificates > Click Add Trusted CA certificateに移動します。

| <b>Filter</b>                                | + ~                        | <b>Q</b> ~ |
|----------------------------------------------|----------------------------|------------|
| Preset filters: System.defined, User.defined | Add Internal CA            |            |
|                                              | Add Internal Certificate   | ACTIONS    |
|                                              | Add Trusted CA Certificate |            |
|                                              |                            |            |

b.任意のトラストポイント名を入力し、(PKCS#12ファイルではなく)ld証明書のみをldPからア ップロードし、Skip CA Certificate Checkにチェックマークを付けます。

| Add Trusted CA Certificate                                                                                                    | <b>8</b> ×         |
|----------------------------------------------------------------------------------------------------|--------------------|
| Name                                                                                                    |                    |
| Azure_SSO                                                                                                    |                    |
| Certificate Paste certificate, or choose a file (DER, PEM, CRT, CER)                                                                                      | Upload Certificate |
| BEGIN CERTIFICATE<br>MIIC8DCCAdigAwIBAgIQGDZUgz1YHI5PirWojole+zANBgkqhkiG9w0BAQsFADA0<br>MTIwMAYDVQQDEylNaWNyb3NvZnQgQXp1cmUgRmVkZXJhdGVkIFNTTyBDZXJ0aWZp |                    |
| Skip CA Certificate Check 🕕                                                                                                    |                    |
| Validation Usage for Special Services                                                                                                    |                    |
| Please select                                                                                                    | ~                  |
|                                                                                                    |                    |
| CANCEL                                                                                                    | ОК                 |

c. SAMLオブジェクトに新しい証明書を設定します。

# Edit SAML Server

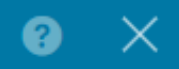

| Name                                    |                                |
|-----------------------------------------|--------------------------------|
| AzureIDP                                |                                |
| Description                             |                                |
| Identity Provider (IDP) Entity ID URL 🚺 |                                |
| https://:                               |                                |
| Sign In URL                             |                                |
| https://                                |                                |
| Supported protocols: https, http        |                                |
| Sign Out URL                            |                                |
| https://                                |                                |
| Supported protocols: https, http        |                                |
| Service Provider Certificate            | Identity Provider Certificate  |
| (Validation Us V                        | Azure_SSO (Validation Usage: ∨ |
| Request Signature                       | Request Timeout                |
| None 🗸                                  |                                |
|                                         | Range: 1 - 7200 (sec)          |

d. SAMLオブジェクトを、SAMLを認証方法として使用し、Azureでアプリケーションが作成され た別の接続プロファイルに設定します。変更を展開します

#### Device Summary

Remote Access VPN Connection Profiles

| 2 connection profiles |               | T F                                                             | lter          | +       |
|-----------------------|---------------|-----------------------------------------------------------------|---------------|---------|
| #                     | NAME          | ААА                                                             | GROUP POLICY  | ACTIONS |
| 1                     | SAML_TG_Admin | Authentication: SAML<br>Authorization: None<br>Accounting: None | SAML_GP_Admin |         |
| 2                     | SAML_TG_IT    | Authentication: SAML<br>Authorization: None<br>Accounting: None | SAML_GP_IT    |         |

### Primary Identity Source

| Authentication | Туре |
|----------------|------|
|----------------|------|

| SAML                                            | ~  |
|-------------------------------------------------|----|
| CAMILLERIE FUERIERE                             |    |
| SAML Login Experience                           |    |
| VPN client embedded browser i                   |    |
| O Default OS browser (1)                        |    |
| Primary Identity Source for User Authentication | on |
| AzureIDP                                        | ~  |

## 確認

show running-config webvpnコマンドとshow running-config tunnel-groupコマンドを実行して設定をレビューし、 同じIDP URLが異なる接続プロファイルで設定されていることを確認します。

#### <#root>

firepower#

show running-confuting webvpn

```
webvpn
enable outside
http-headers
hsts-server
enable
max-age 31536000
include-sub-domains
no preload
hsts-client
enable
x-content-type-options
x-xss-protection
content-security-policy
anyconnect image disk0:/anyconnpkgs/anyconnect-win-4.10.08029-webdeploy-k9.pkg 2
```

anyconnect profiles defaultClientProfile disk0:/anyconncprofs/defaultClientProfile.xml
anyconnect enable

saml idp https://saml.lab.local/af42bac0

url sign-in https://login.saml.lab.local/af42bac0

/saml2

/

url sign-out https://login.saml.lab.local/af42bac0

/saml2

base-url https://Server.cisco.com

trustpoint idp

Azure\_SSO

#### trustpoint sp FWCertificate

#### no signature

force re-authentication

tunnel-group-list enable

cache

disable

error-recovery disable

firepower#

#### <#root>

firepower#

show running-config tunnel-group

tunnel-group SAML\_TG\_Admin type remote-access tunnel-group SAML\_TG\_Admin general-attributes address-pool Admin\_Pool default-group-policy SAML\_GP\_Admin tunnel-group SAML\_TG\_Admin webvpn-attributes

authentication saml

group-alias SAML\_TG\_Admin enable

saml identity-provider https://saml.lab.local/af42bac0

tunnel-group SAML\_TG\_IT type remote-access tunnel-group SAML\_TG\_IT general-attributes address-pool IT\_Pool default-group-policy SAML\_GP\_IT tunnel-group SAML\_TG\_IT webvpn-attributes

authentication saml

/

group-alias SAML\_TG\_IT enable

saml identity-provider https://saml.lab.local/af42bac0

firepower#

/

翻訳について

シスコは世界中のユーザにそれぞれの言語でサポート コンテンツを提供するために、機械と人に よる翻訳を組み合わせて、本ドキュメントを翻訳しています。ただし、最高度の機械翻訳であっ ても、専門家による翻訳のような正確性は確保されません。シスコは、これら翻訳の正確性につ いて法的責任を負いません。原典である英語版(リンクからアクセス可能)もあわせて参照する ことを推奨します。